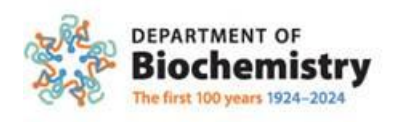

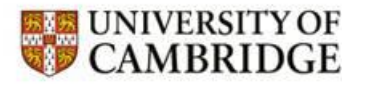

# **Driving Licence Validation E-Declaration Completion Guide**

#### 1. Introduction

**E-Declaration (Electronic Fair Processing Declaration)** means that you no longer need to physically complete, sign and return a paper mandate/declaration. This can be carried out online, whereby Safe2Drive will contact the Driver directly via e-mail.

All the Driver needs to do is confirm their details and provide their permission for Safe2Drive to check their licence details directly with the DVLA on behalf of the University.

The Driver's E-Declaration will last for 3 years, after which Safe2Drive will contact the Driver directly by email for renewal information prior to expiry.

#### 2. How it works

**Driver** (with a University of Cambridge e-mail address)

All that is needed is the Driver name, email address, and date of birth, which the Fleet Department will provide. Safe2Drive will then send out an email containing a secure encrypted link to the Driver, inviting them to complete E-Declaration (Electronic Fair Processing Declaration)

Once the driver is added to the Safe2Drive system, Safe2Drive will then send out an email containing a secure encrypted link to the Driver, inviting them to complete E-Declaration (Electronic Fair Processing Declaration).

#### 3. Process

The E-Declaration process will be:

- The Fleet Department will load the necessary information, as detailed above on to the Safe2Drive system.
- Safe2Drive will E-mail the Driver (see sample E-mail next)

#### 1st E MAIL - Safe2Drive E-Declaration Request & Privacy Statement

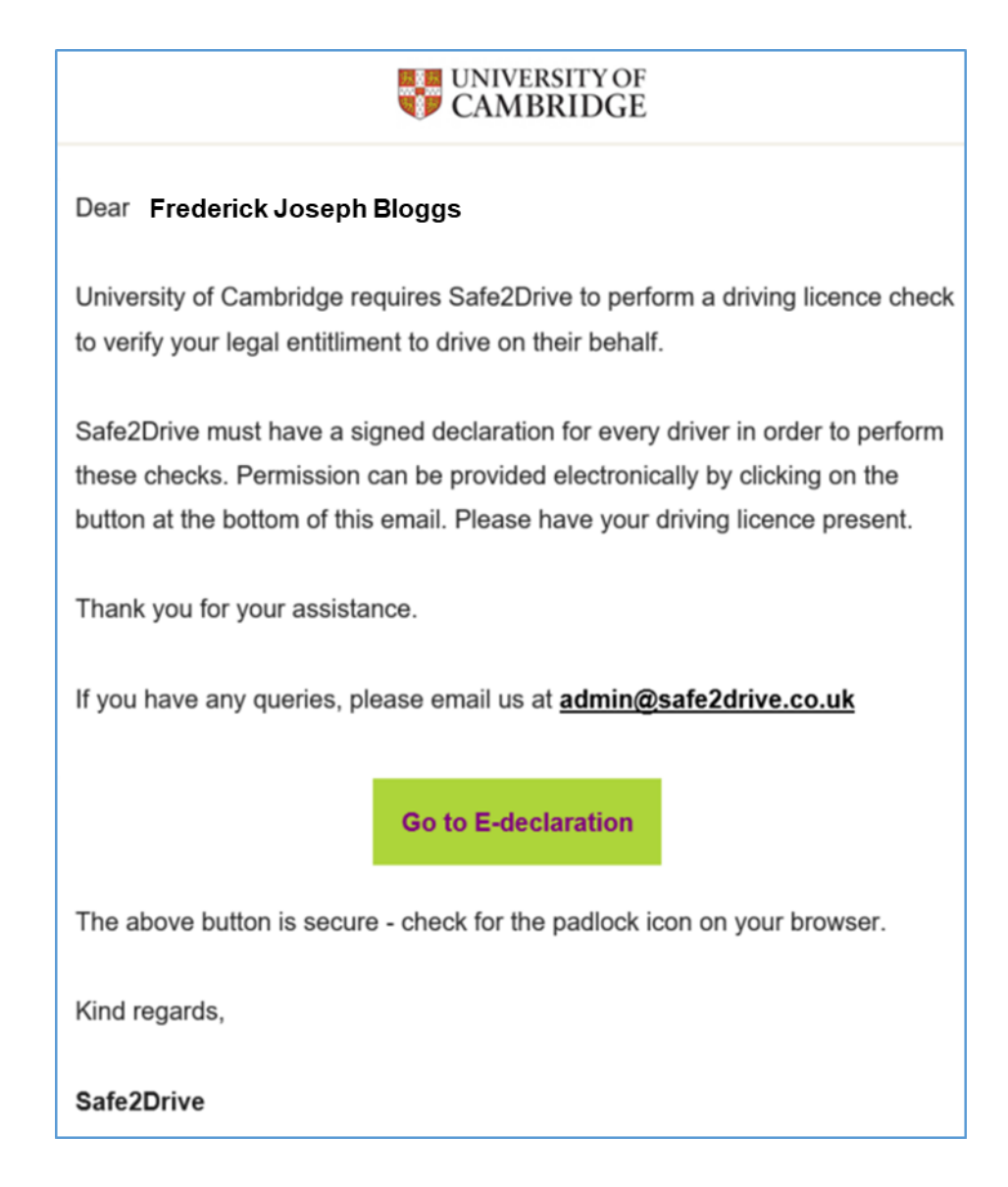

The driver needs to follow the very simple **FOUR** stage on-line process to complete the E-Declaration.

## STEP 1 – Verify Your Identity

When the Driver clicks the link in the email, they will see the following:

Enter your name as it appears in the email sent to you ("Dear Frederick Joseph Bloggs")

| 1. Verify Identity       2. Licence Information       3. Address       4. Permission         E-Declaration         Verify your Identity, please enter the requested information below about yourself. The information entered must match your DVLA record.         • First Name       Freederick Joseph         • Surname       Bloggs         • Date of Birth       Idd/mm/yyyy         • Enter surname       Bloggs                                                                                                    | SAFE-2-DRIVE                                                                                  |                               |                                 | IVERSITY OF<br>MBRIDGE |                  |
|----------------------------------------------------------------------------------------------------|-----------------------------------------------------------------------------------------------|-------------------------------|---------------------------------|------------------------|------------------|
| E-Declaration<br>Verify your Identity<br>To verify your Identity, please enter the requested information below about yourself. The information entered must match your DVLA record.<br>* First Name<br>Enter first name<br>* Surname<br>* Date of Birth<br>dd/mm/yyyy<br>* Email Address<br>Enter email address                                                                                                    | 1. Verify identity 2. Licence Information                                                     | 3. Address                    | 4. Permission                   |                        |                  |
| Verify your identity<br>To verify your identity, please enter the requested information below about yourself. The information entered must match your DVLA record.<br>• First Name<br>Enter first name<br>• Surname<br>• Date of Birth<br>dd/mm/yyyy<br>• Email Address<br>Enter email address                                                                                                    | E-Declaration                                                                                 |                               |                                 |                        |                  |
| <ul> <li>First Name</li> <li>Enter first name</li> <li>Surname</li> <li>Enter surname</li> <li>Date of Birth</li> <li>dd/mm/yyyy</li> <li>DDIMM/YYYY</li> <li>Email Address</li> <li>Enter email address</li> </ul>                                                                                                    | Verify your Identity<br>To verify your identity, please enter the requested information below | v about yourself. The informa | tion entered must match your DV | 'LA record.            |                  |
| * Surname Enter surname Bloggs Bloggs DD/MM/YYYY * Email Address Enter email address                                                                                                    | First Name  Enter first name                                                                  |                               |                                 |                        | Frederick Joseph |
| Enter surname Bloggs Bloggs bloggs bl | * Surname                                                                                     |                               |                                 |                        |                  |
| * Date of Birth  dd/mm/yyyy  DD/MN/YYYY  * Email Address  Enter email address                                                                                                    | Enter surname                                                                                 |                               |                                 |                        | Bloggs           |
| dd/mm/yyyy DD/MM/YYYY * Email Address Enter email address                                                                                                    | * Date of Birth                                                                               |                               |                                 |                        |                  |
| Enter email address                                                                                                    | dd/mm/yyyy<br>DD/MM/YYYY<br>* Email Address                                                   |                               |                                 |                        |                  |
|                                                                                                    | Enter email address                                                                           |                               |                                 |                        |                  |
|                                                                                                    |                                                                                               |                               |                                 |                        |                  |
|                                                                                                    |                                                                                               |                               |                                 | Next                   |                  |

## STEP 2 – Licence Information

• Complete the information requested and hit "Next"

| SAFE-2-DRIVE                                                                                        | UNIVERSITY OF CAMBRIDGE   |
|----------------------------------------------------------------------------------------------------|---------------------------|
| 1. Verify Identity 2. Licence Information 3. Address                                                | 4. Permission             |
| E-Declaration                                                                                       |                           |
| Your Details                                                                                        |                           |
| Please enter the information requested below. To verify your identity, the information entered must | t match your DVLA record. |
| * Which type of driving licence do you have?                                                        |                           |
| UK (DVLA)                                                                                           |                           |
| * Licence Number Where is my licence number?                                                        |                           |
| Enter licence number                                                                                |                           |
| Licence number must be 16 characters with no spaces                                                 |                           |
|                                                                                                    |                           |
|                                                                                                    | Back                      |

| SAFE-2-DRIVE                                                                                                    | CAMBRIDGE                                                                                                    |
|----------------------------------------------------------------------------------------------------|----------------------------------------------------------------------------------------------------|
| 1. Verify Identity 2. Licence Information 3. Address                                                                                                    | <ul> <li>4. Permission</li> </ul>                                                                                                    |
| E-Declaration<br>Permission<br>Confirm your permission for Safe2Drive to check your licence on behalf of your employer.                                                                                                    |                                                                                                    |
| I provide permission for Safe2Drive to check my licence on my employer's behalf.                                                                                                    |                                                                                                    |
| I confirm that I hold a valid and current driving licence issued by the DVLA.                                                                                                    |                                                                                                    |
| I am the person referred in Section 1 of Electronic Fair Processing Declaration.<br>I understand the Safe2drive will ask DVLA for my driver record information held in the computerise<br>This includes personal details, driving entitlements, valid endorsements and disqualifications (if re<br>Professional Competence (CPC) and Digital Tachograph Card details (where appropriate).<br>Medical information will not be provided. This declaration will expire when I cease driving in conner<br>years from the date of my signature. | ed register of drivers maintained by DVLA.<br>elevant), photo images, Certificate of<br>action with the company or in any case, three |
|                                                                                                    |                                                                                                    |
|                                                                                                    | Back                                                                                                    |

# STEP 3 - Address

• Complete the information requested and hit "Next"

| SAFE-2-DRIVE                               |                           |                                |                                | ERSITY OF |
|--------------------------------------------|---------------------------|--------------------------------|--------------------------------|-----------|
| 1. Verify Identity                         | 2. Licence Information    | 3. Address                     | 4. Permission                  |           |
| E-Declaration<br>Your Details              |                           |                                |                                |           |
| Please enter the information requested     | below. To verify your ide | ntity, the information entered | d must match your DVLA record. |           |
| Enter your postcode and select your addres | s                         |                                |                                |           |
| Enter your postcode                        | Search address            | s                              |                                |           |
| * Address line 1                           |                           |                                |                                |           |
| Enter address line 1                       |                           |                                |                                |           |
| Address line 2                             |                           |                                |                                |           |
| Enter address line 2                       |                           |                                |                                |           |
| Address line 3                             |                           |                                |                                |           |
| Enter address line 3                       |                           |                                |                                |           |
| * City/Town                                |                           |                                |                                |           |
| Enter city/town                            |                           |                                |                                |           |
| * Postcode                                 |                           |                                |                                |           |
| Enter postcode                             |                           |                                |                                |           |
|                                            |                           |                                |                                |           |
|                                            |                           |                                | Back                           | Next      |
|                                            |                           |                                |                                |           |
|                                            |                           |                                |                                |           |

### STEP 4

• Safe2Drive will then ask the driver to <u>confirm</u> the details they hold. Hit **"Next"** 

The following "Process Complete" confirmation page will appear.

| 1. Verify Id | entity         | 2. Licence Info        | rmation               | 3. Address          | 4. Permission                        | 0           |
|--------------|----------------|------------------------|-----------------------|---------------------|--------------------------------------|-------------|
| -Dec         | laration       |                        |                       |                     |                                      |             |
| rocess co    | mplete         |                        |                       |                     |                                      |             |
|              |                |                        |                       |                     |                                      |             |
|              | Process con    | mplete                 |                       |                     |                                      |             |
| $\bowtie$    | We have now r  | received your permissi | on to check your lice | nce on your employe | er's behalf. Confirmation of this ha | s also been |
|              | Sent to you by | loco this window       | e the endanin a rew   | minutes, check your | Julik mail folder of spann folder    |             |

This completes the on-line E-Declaration process.

## 2nd EMAIL – Safe2Drive E-Declaration Verification

• Safe2Drive will then send an E-Declaration verification email, which looks like the following

| SAFE-2-DRIVE                                                                                                    |
|----------------------------------------------------------------------------------------------------|
| CAMBRIDGE                                                                                                    |
| Dear Frederick Joseph Bloggs                                                                                                    |
| This email is to confirm that we received your E-Declaration details.                                                                                                    |
| If you decide to remove this permission in the future then please contact your employer and ask them to remove your details from their Safe2Drive portal. Your employer will confirm to you that your E-Declaration has been cancelled. |
| Kind regards,                                                                                                    |
| Safe2Drive                                                                                                    |
|                                                                                                    |